## Открыта запись в кружки и секции в МБУДО «ЦВР Советского района» г. Брянска на 2021-2022 учебный год через регистрацию на сайте «Навигатор дополнительногообразования Брянской области»

Если у Вас еще нет личного кабинета на сайте «Навигатор дополнительного образования Брянской области», то для записи на кружки и секции необходимо выполнить следующие шаги:

Шаг 1. Используя поисковую строку браузера или перейдя на сайт по прямойссылке: <u>https://p32.навигатор.дети</u>.

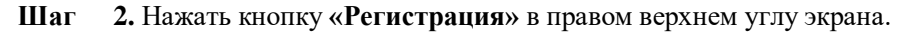

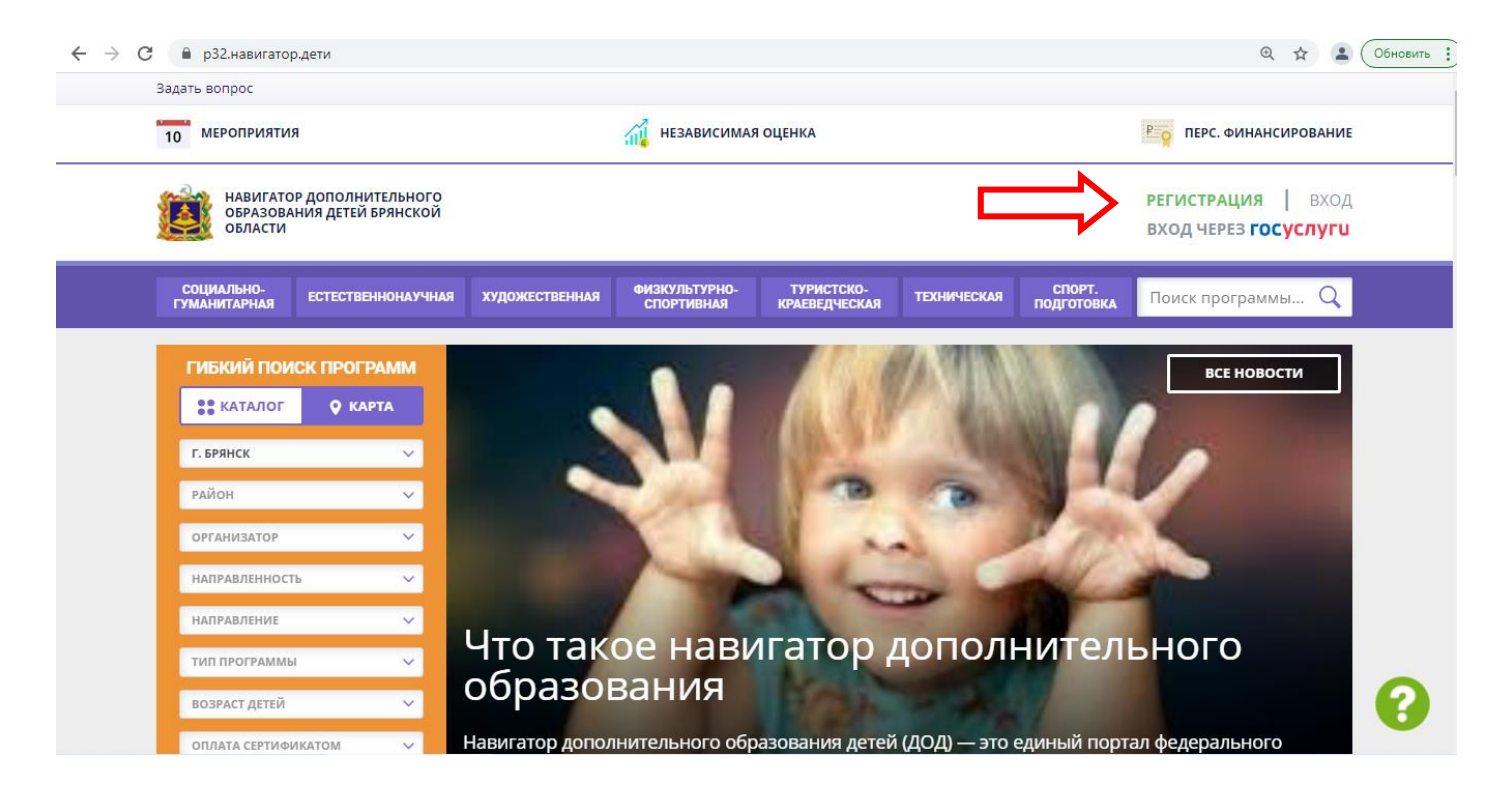

Шаг 3. Заполнить все обязательные поля в регистрационной форме, используя подсказки:

- городской округ или муниципальный район, где вы зарегистрированы (выбрать нужный извыпадающего списка г.Брянск);
- фамилию, имя, отчество (родителя);
- номер мобильного телефона для связи;
- действующий адрес вашей электронной почты;
- пароль (придумать самостоятельно).

Далее следует ознакомиться с Политикой конфиденциальности и пользовательским соглашением и поставить отметку в виде в поле «Я выражаю согласие». После внимательной проверки правильности заполнения личных данных нажать кнопку «Зарегистрироваться».

Обращаем ваше внимание на важность правильного и корректного ввода личных данных, в особенности адреса электронной почты, так как в дальнейшем именно на неё будут приходитьуведомления от ИС Навигатор, а также данные для восстановления пароля, в случае его утери и запроса на восстановление

Шаг 4. После успешной регистрации на указанный вами адрес электронной почты поступит сообщение от службы поддержки Навигатора со ссылкой для подтверждения вашего электронного адреса.

Обязательно перейдите по ссылке, указанной в письме, чтобы подтвердить свой e-mail и пользоваться всеми возможностями портала.

Шаг 5. После перехода по ссылке и успешного подтверждения электронного адреса, нажмите на свои ФИО в

верхнем углу для перехода в личный кабинет.

Шаг 6. В личном кабинете выберите вкладку «Дети», нажмите кнопку «+Добавить ребенка» и заполните все поля регистрационной формы:

– фамилия, имя, отчество ребенка;

— дата рождения.

Проверьте правильность введённых вами данных и нажмите кнопку «Сохранить». Если у вас несколько детей, то вам необходимо снова повторить шаг 6.

Шаг 7. Выберите в левом столбце «Организатор» - Центр внешкольной работы Советского района г.Брянска. Для подачи заявки в кружок, в который вы хотите записать ребенка необходимо воспользоваться гибким поиском программ (левый столбец). По результатам поиска выберите в каталоге программ нужный кружок/секцию, откройте карточку выбранной вами программы с помощью нажатия кнопки «Подробнее».

| → C                             | р.дети                                  |                          |                                   |                             |                               |                      | @ 🕁 🔒                                      | Обнови |
|---------------------------------|-----------------------------------------|--------------------------|-----------------------------------|-----------------------------|-------------------------------|----------------------|--------------------------------------------|--------|
| Задать вопрос                   |                                         |                          |                                   |                             |                               |                      |                                            |        |
| 10 МЕРОПРИЯТИ                   | я                                       | 🙀 НЕЗАВИСИМАЯ ОЦЕНКА     |                                   |                             |                               |                      | Ро ПЕРС. ФИНАНСИРОВАНИЕ                    |        |
| НАВИГАТС<br>ОБРАЗОВА<br>ОБЛАСТИ | Р ДОПОЛНИТЕЛЬНОГО<br>НИЯ ДЕТЕЙ БРЯНСКОЙ |                          |                                   |                             |                               |                      | РЕГИСТРАЦИЯ   ВХОД<br>ВХОД ЧЕРЕЗ ГОСУСЛУГИ |        |
| СОЦИАЛЬНО-<br>ГУМАНИТАРНАЯ      | ЕСТЕСТВЕННОНАУЧНАЯ                      | и художественная         | ФИЗКУЛЬТУРНО-<br>Спортивная       | ТУРИСТСКО-<br>Краеведческая | ТЕХНИЧЕСКАЯ                   | СПОРТ.<br>Подготовка | Поиск программы Q                          |        |
| ГИБКИЙ ПОИ                      | СК ПРОГРАММ                             |                          |                                   |                             |                               |                      |                                            |        |
| •• КАТАЛОГ                      | 오 КАРТА                                 |                          |                                   |                             |                               |                      | THE MODESTIC TO BAT                        |        |
| Г. БРЯНСК                       | ~                                       |                          |                                   |                             |                               |                      |                                            |        |
| РАЙОН                           | ~                                       | ЫЙ КАБИНЕТ               |                                   |                             |                               |                      | В КАТАЛОГ ВЫ                               |        |
| ЦЕНТР ВНЕШКОЛ                   | ЬНОЙ РАБОТЫ \vee                        |                          |                                   |                             |                               |                      |                                            |        |
| направленност                   | Гь 🗸 Цент                               | р внешкольной работы Сов | етского района г.Брянска          | ЗАЯВОК                      | ПРОСМ                         | ия<br>ЮТРОВ          | отложено п                                 |        |
| направление                     | ~                                       | Как пол                  | <b>УЧИТЬ</b> С                    | сертифі                     | икат на                       |                      |                                            |        |
| ТИП ПРОГРАММЬ                   | i v                                     | дополн                   | ительн                            | ое обра                     | зован                         | ие                   | + добавить ребенка                         |        |
| ВОЗРАСТ ДЕТЕЙ                   | V                                       | Ba<br>Mag pomy loi wa c  |                                   | ПОЛУЧИТЬ СЕРТИФИ            |                               |                      |                                            | 2      |
| ОПЛАТА СЕРТИФ                   | икатом 🗸                                | дополнительного          | ертификата в на<br>о образования» | необходимо в л              | изованному по<br>ичном кабине | те, во вклад         | ке «Дети» нажать                           |        |

Шаг 8. В левом верхнем углу нажмите на кнопку «Записаться» и оформите заявку, для этого следует:

- выбрать требуемую учебную группу (если их несколько);
- выбрать ребенка (если детей более 1);
- нажать кнопку «Далее».

В личном кабинете Вы сможете отслеживать текущий статус заявки.

**Напоминаем:** Если вы не помните свой логин и пароль или вы не можете самостоятельно зарегистрироваться на сайте, то можно обратиться в Центр Внешкольной Работы Советского района по телефону 66-43-95 и Вам обязательно помогут!